## QUICK REFERENCE GUIDE (QRG) FOR ONLINE FAR REVIEW

This QRG provides guidance on how to navigate Moodle for the purpose of reviewing an Online FAR. For details concerning the RPT process please visit the <u>RPT Booklet</u>.

- 1. Go to: <u>rpt.csusb.edu</u>
- 2. Log-in by entering your Coyote ID and password.

| <u>File Edit View Favorites Tools H</u> elp                                                                                                    |                                                                                                    |                                              |                                |      |
|----------------------------------------------------------------------------------------------------|----------------------------------------------------------------------------------------------------|----------------------------------------------|--------------------------------|------|
|                                                                                                    | CALIFORNIA STATE UNIVERSITY<br>SAN BERNARDINO                                                                                 | CSUSB HOME   MAP & DIRECTIONS<br>Quick Links | CONTACT CSUSB   DIRECTORY   IN | 10EX |
| Enter your CoyoteID and<br>Password<br>CoyoteID:<br>Password:<br>Password:<br>First Time Users: Activate Your Account<br>Forgot/Change Password<br>LOGIN clear | Security Notice<br>Remember to finish your session by closing all br<br>Need Help?<br>Technology Support Center: 909-537-7677 | rowser windows.                              |                                |      |
| Copyright © 2005 - 2010 Jasig, Inc. All rights reserv<br>Powered by <u>Jasig Central Authentication Service</u>                                                | red.                                                                                                    |                                              |                                |      |

**3.** From the main page shown below, click on **My Courses** located on the left to see the faculty member(s) you are reviewing.

| CSUSB Academic Personnel RPT                                                 |     |                                                                                                    |  |  |  |
|------------------------------------------------------------------------------|-----|----------------------------------------------------------------------------------------------------|--|--|--|
| NAVIGATION<br>Home                                                           |     | Welcome to California State University of San Bernardino's online RPT and Periodic Evaluation portal!                                                                                                    |  |  |  |
| My profile                                                                   |     | Be advised the contents of WPAFs are <u>confidential</u> and intended only for the use of officially elected and authorized personnel. You may not download, save a copy, nor print materials from WPAFs.                                 |  |  |  |
| ADMINISTRATION                                                               | € ( | Candidates and reviewers are not permitted to communicate directly during the review period. All communication is to be facilitated by the<br>Office of Academic Personnel.                                                               |  |  |  |
| EXABIS E-PORTFOLIO<br>Wy Portfolio<br>Shared Portfolios<br>Export SCORM-File |     | Please contact Rosie Torres at x73030 or rtorres1@csusb.edu if you have questions regarding the RPT and Periodic Evaluation process.<br>Please contact Mauricio Cadavid at x73690 or mcadavid@csusb.edu if you have any technical issues. |  |  |  |

4. Click on the name of the faculty member to be directed to his/her faculty portfolio and access the Working Personnel Action Files (WPAF), SOTES, FAR and Attachments.

| Academic Perso                                            | nnel RPT: I | My home                                       |
|-----------------------------------------------------------|-------------|-----------------------------------------------|
| NAVIGATION<br>Home<br>My home<br>My profile<br>My courses | EI          | COURSE OVERVIEW Rosalinda Torres RPT AY 14/15 |
| ADMINISTRATION<br>My profile settings<br>Edit profile     | 80          |                                               |

**5.** You now have access to the faculty member's WPAF, SOTES and the faculty member's current FAR & Attachments. The FAR and Attachments can be found in **Shared Portfolio**.

| Home 🕨 My courses 🕨 Miscellaneo                        | ous 🕨 rtrpt1415 | Т                                                                                                    |
|--------------------------------------------------------|-----------------|----------------------------------------------------------------------------------------------------|
| NAVIGATION                                             | - <             | Diselsimon                                                                                                    |
| Home                                                   |                 | Disclaimer                                                                                                    |
| My home                                                |                 | Welcome to California State University of San Bernardino's online RPT and Periodic Evaluation portal!                                                                                                    |
| Current course  rtrpt1415  Participants                |                 | Be advised the contents of WPAFs are <u>confidential</u> and intended only for the use of officially elected and authorized personnel. You may<br>download, save a copy, nor print materials from WPAFs. |
| <ul> <li>Badges</li> <li>My courses</li> </ul>         |                 | Candidates and reviewers are not permitted to communicate directly during the review period. All communication is to be facilitated by the<br>of Academic Personnel.                                     |
| ADMINISTRATION                                         | († C            | Please contact Rocia Tarrae at v73030 or dorrae1@csuch adu if you have questions regarding the RDT and Dariodic Evaluation process                                                                       |
|                                                        |                 | Please contact Mauricin Carlavid at v73600 or modauld@csisb.edu if you have any technical issues                                                                                                    |
| XABIS E-PORTFOLIO                                      | - <             | If you have any austions regarding the RPT process, you may visit the following website resources:                                                                                                    |
| My Portfolio<br>Shared Portfolios<br>Export SCORM-File | _               | For forms, please visit the Academic Personnel forms website     For the RPT Booklet, please visit the Procedures and Criteria website                                                                   |
|                                                        |                 | Before you can begin submitting documents into your RPT Portfolio, you must first complete the following Verification and Validation surv                                                                |
|                                                        |                 | Verification () tion survey                                                                                                    |
|                                                        |                 | Faculty Portfolio for RPT                                                                                                    |
|                                                        |                 | Faculty Portfolio (FAR)                                                                                                    |
|                                                        |                 | Not available unless: The activity Verification and Validation survey is marked complete                                                                                                    |
|                                                        |                 | Working Personnel Action File (WPAF)                                                                                                    |
|                                                        |                 | Description Trans COTT-                                                                                                    |

Do not complete the Verification and Validation Survey

Example of a Working Personnel Action File (WPAF) and SOTES Folder

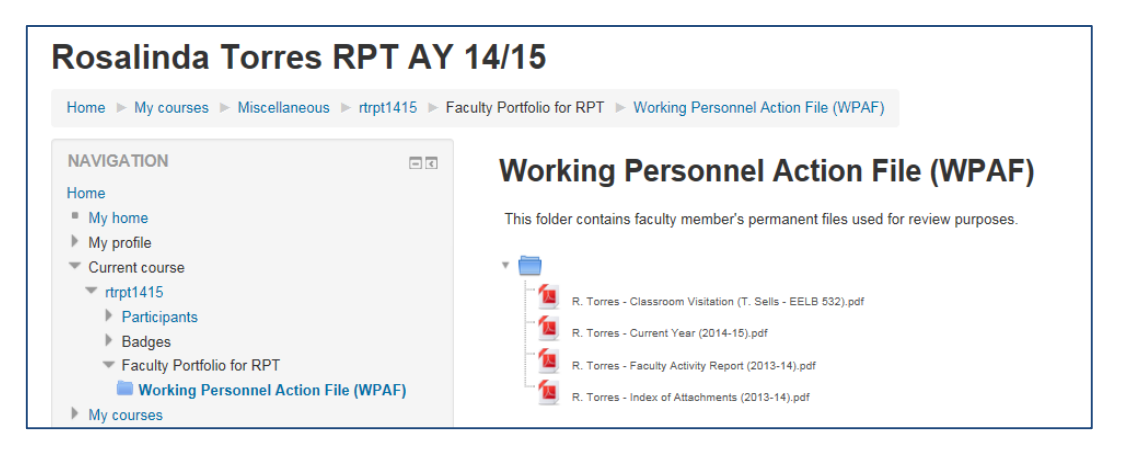

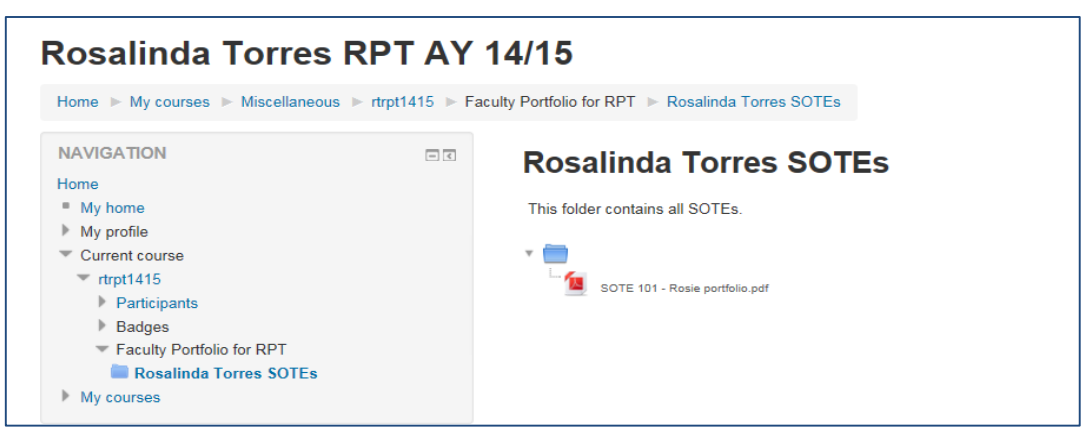

6. To access the current FAR and Attachments, click on **Shared Portfolios** highlighted on the left.

| Rosalinda Torres                                      | RPT AY 1       | 4/15                                                                                                    |
|-------------------------------------------------------|----------------|----------------------------------------------------------------------------------------------------|
| Home ► My courses ► Miscellaneou                      | us 🕨 rtrpt1415 |                                                                                                    |
| NAVIGATION                                            | - 6            | Disclaimer                                                                                                    |
| Home My home My profile                               |                | Welcome to California State University of San Bernardino's online RPT and Periodic Evaluation portal!                                                                                                   |
| Current course<br>rtrpt1415<br>Participants<br>Badges |                | Be advised the contents of WPAFs are <u>confidential</u> and intended only for the use of officially elected and authorized personnel. You re<br>download, save a copy, nor print materials from WPAFs. |
| My courses                                            |                | Candidates and reviewers are not permitted to communicate directly during the review period. All communication is to be facilitated by<br>of Academic Personnel.                                        |
| ADMINISTRATION                                        | ٩٤             | Please contact Rosie Torres at x73030 or rtorres1@csusb.edu if you have questions regarding the RPT and Periodic Evaluation proce                                                                       |
| EXABLS E-PORTFOLIO                                    |                | Please contact Mauricio Cadavid at x73690 or mcadavid@csusb.edu if you have any technical issues.                                                                                                    |
| W Portfolio                                           | 00             | If you have any questions regarding the RPT process, you may visit the following website resources:                                                                                                    |
| Shared Portfolios     Export SCORM-File               |                | For forms, please visit the Academic Personnel forms website     For the RPT Booklet, please visit the Procedures and Criteria website                                                                  |
|                                                       |                | Before you can begin submitting documents into your RPT Portfolio, you must first complete the following Verification and Validation s                                                                  |
|                                                       |                | 📢 Verification and Validation survey                                                                                                    |
|                                                       |                | Faculty Portfolio for RPT                                                                                                    |
|                                                       |                | Faculty Portfolio (FAR)                                                                                                    |
|                                                       |                | Not available unless: The activity Verification and Validation survey is marked complete                                                                                                    |
|                                                       |                | Working Personnel Action File (WPAF)                                                                                                    |
|                                                       |                | Rosalinda Torres SOTEs                                                                                                    |
|                                                       |                | RPT Review Forms                                                                                                    |
|                                                       |                | Performance Review Recommendations                                                                                                    |

7. You will then be directed to **Exabis E- Portfolio**, which will show <u>all</u> the portfolios you have access to. To view, click on the name of the faculty member, and then click on the link under **View**.

| Exabis E-Portfolio                                                 |                                                                   |
|--------------------------------------------------------------------|-------------------------------------------------------------------|
| Home ► My courses ► Miscellaneous ► rtrpt1415 ► My Portfolio ► Sha | ured Portfolios                                                   |
| Information My Portfolio Views Export/Import Shared Portfolios     |                                                                   |
|                                                                    | Course: Rosalinda Torres RPT AY 14/15 Sort by: User   View   Date |
|                                                                    | This course                                                       |
| Rosalinda Torres (1)                                               |                                                                   |
| View                                                               | Date                                                              |
| Rosie portfolio                                                    | Thursday, 21 May 2015, 12:02 PM                                   |
|                                                                    |                                                                   |

**8.** Below is an example of the **Shared Portfolio**. Here is where you will be able to access the faculty member's current FAR, Index and Attachments. Click on the document(s) you wish to review, then on the link.

| Home F My Portfolio F Shared Portfolios                                                                                                    |                                 |      |                                                                                     |                                                                                                    |   |
|----------------------------------------------------------------------------------------------------|---------------------------------|------|-------------------------------------------------------------------------------------|----------------------------------------------------------------------------------------------------|---|
| Information My Portfolio Views Export/Import Sha                                                                                           | red Portfolios                  |      |                                                                                     |                                                                                                    |   |
| Personal Information                                                                                                    | TEACHING                        |      | RESEARCH                                                                            | SERVICE                                                                                                    |   |
| Faculty Activities Report 2014-15AY This report includes a summary of my teaching, research and service from Sentember 2010 - Auroust 2014 | 년 Classroom Visitation - AP 101 | Show | AERA<br>Research paper presentated in Chicago, 2014.<br>1. Presentation on Literacy | <ul> <li>Academic Personnel Website</li> <li>academicpersonnel.csusb.edu/index.html</li> <li>Provide valuable insight in the design and</li> </ul> | Ø |
| Show                                                                                                    | E Rosie - class schedule        | Show | 2. Presentation on reading and language arts - pending.                             | maintenance of the Academic Personnel<br>website which is a service to the campus<br>community.                                                    |   |
| Index of Attachments<br>This document is a listing of attachments I have included<br>to support my faculty activities report (FAR)         | 🗄 Rosie - syllabus              | Show | Benefits for R11 employees Show                                                     |                                                                                                    | s |
| Show                                                                                                    | 🗄 SOTE 101                      |      |                                                                                     |                                                                                                    |   |
| Faculty Activities Report 2014-15AY                                                                                                    |                                 | Show |                                                                                     |                                                                                                    |   |
| This report includes a summary of my teaching, research and<br>service from September 2010 - August 2014                                   |                                 |      |                                                                                     |                                                                                                    |   |
| Show                                                                                                    |                                 |      |                                                                                     |                                                                                                    |   |

Here is an example of a Classroom Visitation. Click **Back** to return to previous page.

| Classroom Visitatio           | on - AP 101                                      |
|-------------------------------|--------------------------------------------------|
| Classroom Visitation - AP 101 |                                                  |
| Add comment                   |                                                  |
| Comment*                      |                                                  |
|                               |                                                  |
|                               |                                                  |
|                               |                                                  |
|                               |                                                  |
|                               | Path:                                            |
|                               | Add                                              |
|                               | There are required fields in this form marked *. |
| Back                          |                                                  |

**9.** To return to the main page click on **Home**.

| Exabis E-Portfolio Home My Portfolio Shared Portfolios Information My retfolio Views Export/Import Share                                        | nd Portfolios                        |                                                         |                                                                                                    |
|----------------------------------------------------------------------------------------------------|--------------------------------------|---------------------------------------------------------|----------------------------------------------------------------------------------------------------|
| Personal Information                                                                                                    | TEACHING                             | RESEARCH                                                | SERVICE                                                                                                    |
| Faculty Activities Report 2014-15AY<br>This report includes a summary of my teaching, research and<br>sensite from Sentember 2010. August 2014  | E Classroom Visitation - AP 101 Show | AERA<br>Research paper presentated in Chicago, 2014.    | Academic Personnel Website     academicpersonnel csusb edu/index.html     Provide valuable insight in the design and |
| Show                                                                                                    | Rosie - class schedule<br>Show       | 2. Presentation on reading and language arts - pending. | maintenance of the Academic Personnel<br>website which is a service to the campus<br>community.                      |
| Index of Attachments<br>This document is a listing of attachments I have included<br>to support my faculty activities report (FAR)              | 🗄 Rosie - syllabus                   | Benefits for R11 employees Show                         | Show                                                                                                    |
| Show                                                                                                    | B SOTE 101                           |                                                         |                                                                                                    |
| Faculty Activities Report 2014-15AY<br>This report includes a summary of my teaching, research and<br>service from Sentember 2010 - August 2014 | Show                                 |                                                         |                                                                                                    |
| Show                                                                                                    |                                      |                                                         |                                                                                                    |